## binotel

Умная телефония

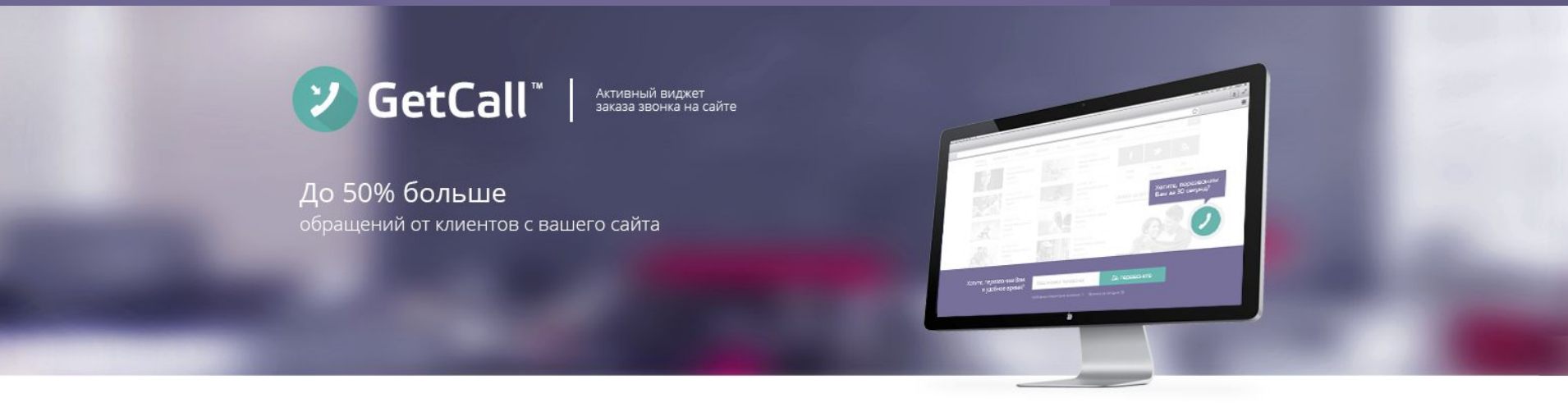

#### Инструкция по установке виджета GetCall

## GetCall

## Что делает GetCall ?

# Увеличивает на 30-50%

количество обращений от клиентов с вашего сайта. GetCall берет инициативу в свои руки и предлагает нерешительным клиентам быстро им перезвонить

## Автоматически соединяет

менеджера с клиентом при заказе звонка на сайте. GetCall перезванивает сотрудникам и соединяет их с клиентами точно в указанное время. И никакой головной боли о сроках

# Приводит клиентов в нерабочее время

когда вы не работаете, GetCall удержит клиента, предложив перезвонить ему в удобное время. В указанный срок GetCall автоматически совершит этот звонок

## GetCall

Цифры.

# 4 000

сайтов уже установили **GetCall** 

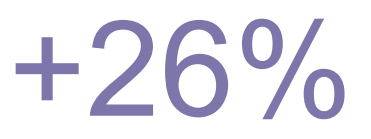

рост обращений от клиентов

статистические данные Binotel в среднем по сайтам, после установки GetCall

# 42 000

звонков в неделю проходит через систему **GetCall** 

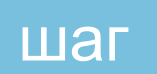

#### Введите адрес сайта.

**Адрес сайта** нужно указывать без http://, без www и точно в соответствии с адресом вашего сайта.

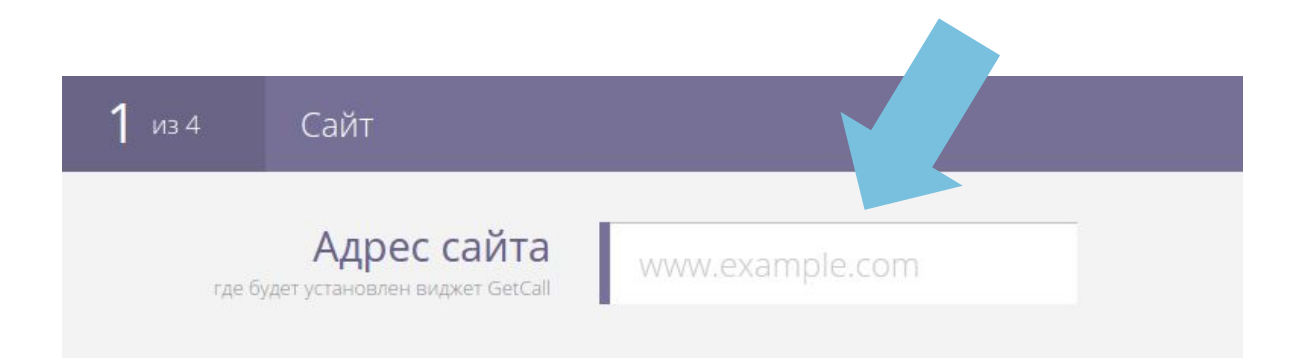

#### Выберите цветовую схему

наиболее соответствующую вашему сайту.

шаг

2 из 6 Цветовые схемы и язык

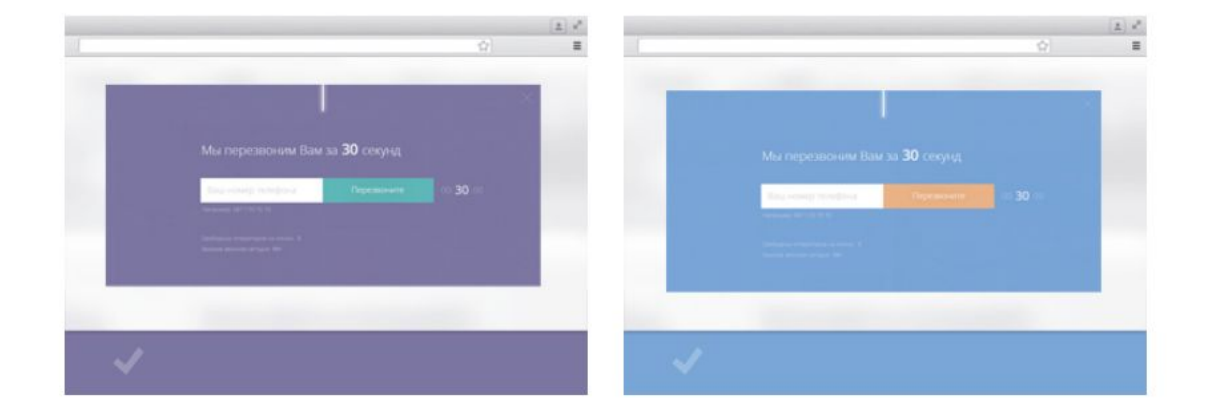

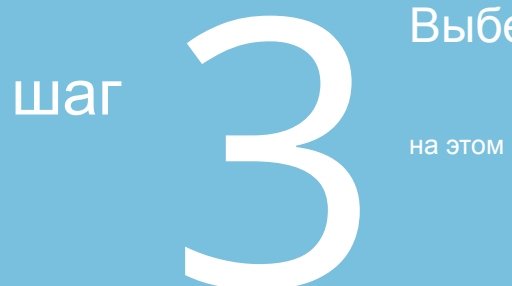

#### Выберите язык

на этом языке виджет GetCall будет отображаться для посетителей вашего сайта.

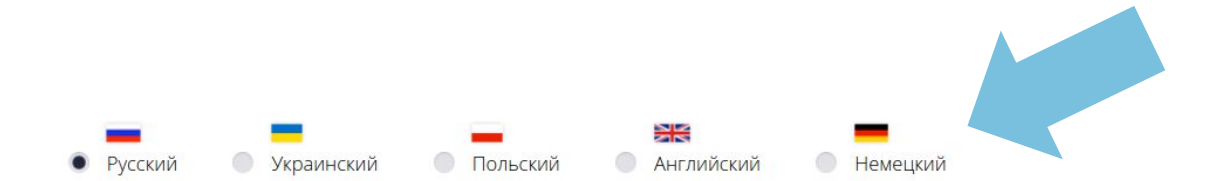

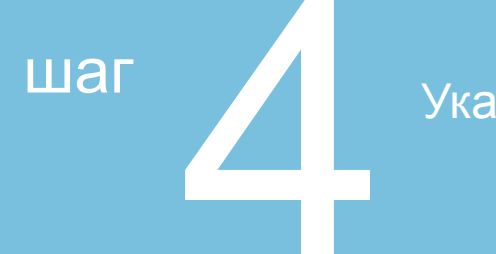

#### Укажите положение кнопки на странице

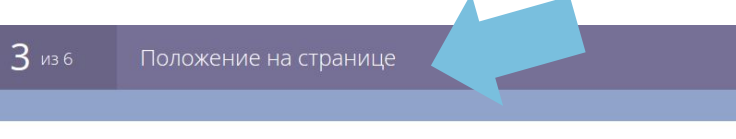

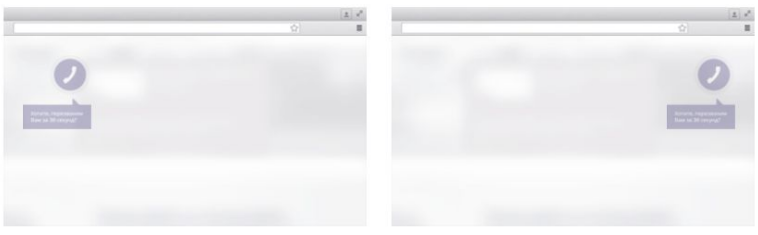

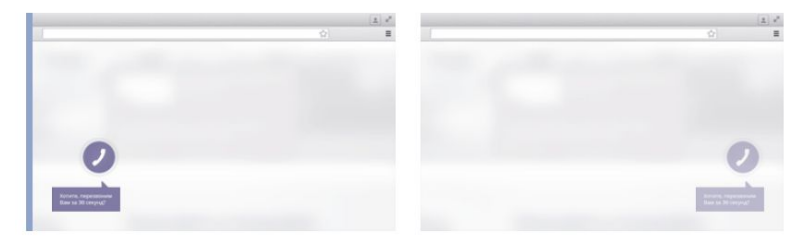

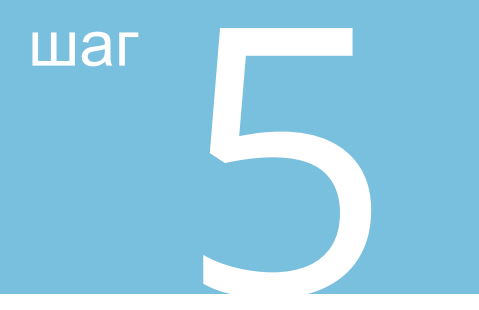

#### Выберите график работы компании.

В рабочее время виджет GetCall будет направлять заказы звонка на сотрудников. В нерабочее время — предлагать клиенту перезовнить в удобное ему время (в рамках вашего рабочего времени)

| <b>4</b> из 6 | График р | аботы отдела продаж |
|---------------|----------|---------------------|
| Дни недели    |          | Время работы        |

| Понедельник 👻 | C | 09 ‡ | 30 ¢ | до | 21 ‡ | 30 ¢  |   |
|---------------|---|------|------|----|------|-------|---|
| Среда 👻       | С | 09 ‡ | 00 0 | до | 23 🌣 | 30 ¢  | × |
| В субботу 👻   | C | 10 ‡ | 30 ¢ | до | 18 🌣 | 00 \$ | × |

+ Добавить

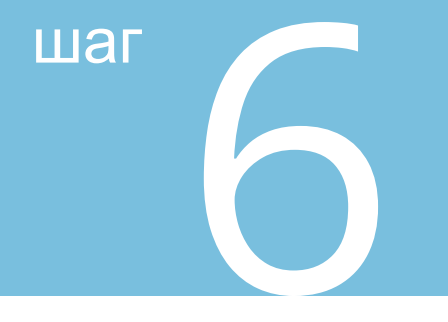

5 из 6

#### Выберите сотрудников,

на которых будут поступать заказы звонка.

На каких сотрудников будут поступать заказы звонка

| <b>Анна</b> → 901 | Андрей                | → 902 | Ева     | → 903 |
|-------------------|-----------------------|-------|---------|-------|
| Виктория → 904    | <mark>Д</mark> митрий | → 905 | Николай | → 906 |

шаг

Нажмите кнопку Сохранить виджет, после чего в строке появится Код для вашего сайта

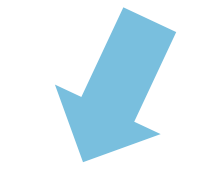

Сохранить виджет

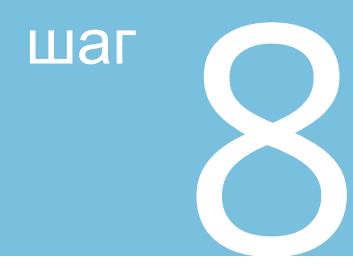

Этот код необходимо скопировать и вставить в html-код вашего сайта перед закрывающимся </body>, или передать его вашему программисту.

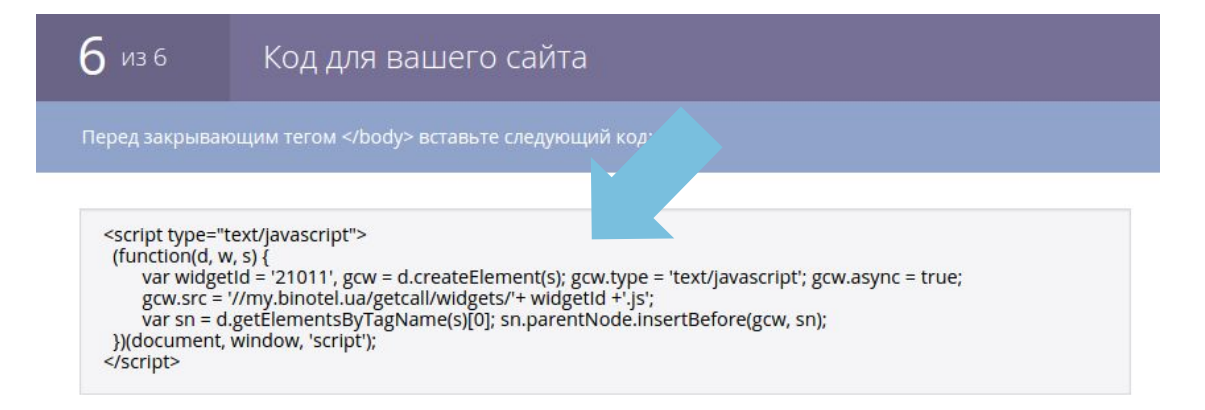

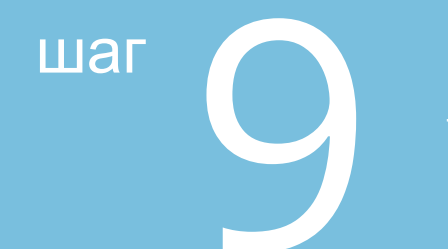

## Рекомендуем после установки виджета сделать один-два тестовых заказа звонка.

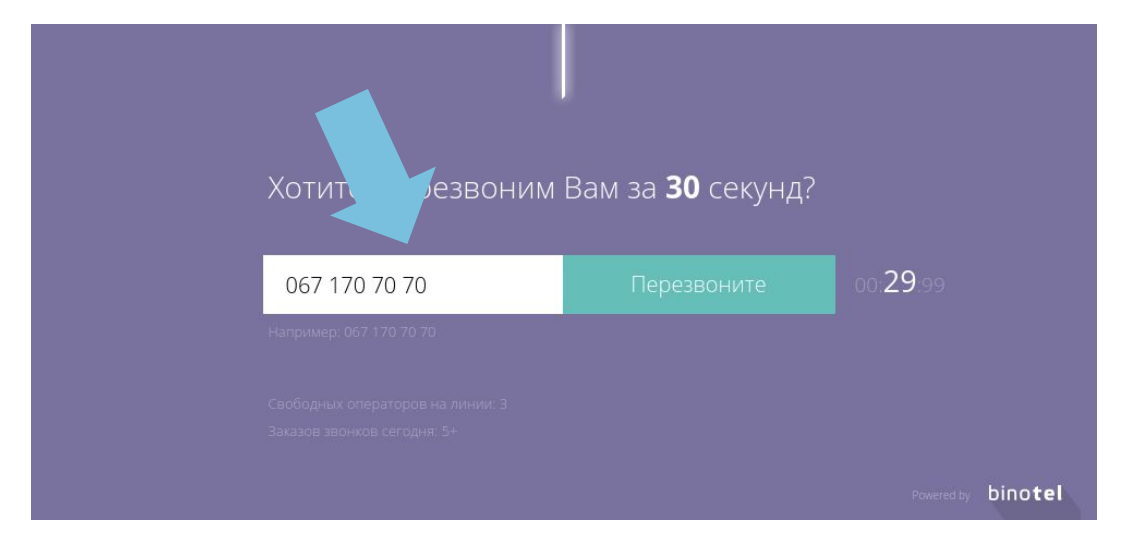

### bino**tel**°

Умная телефония

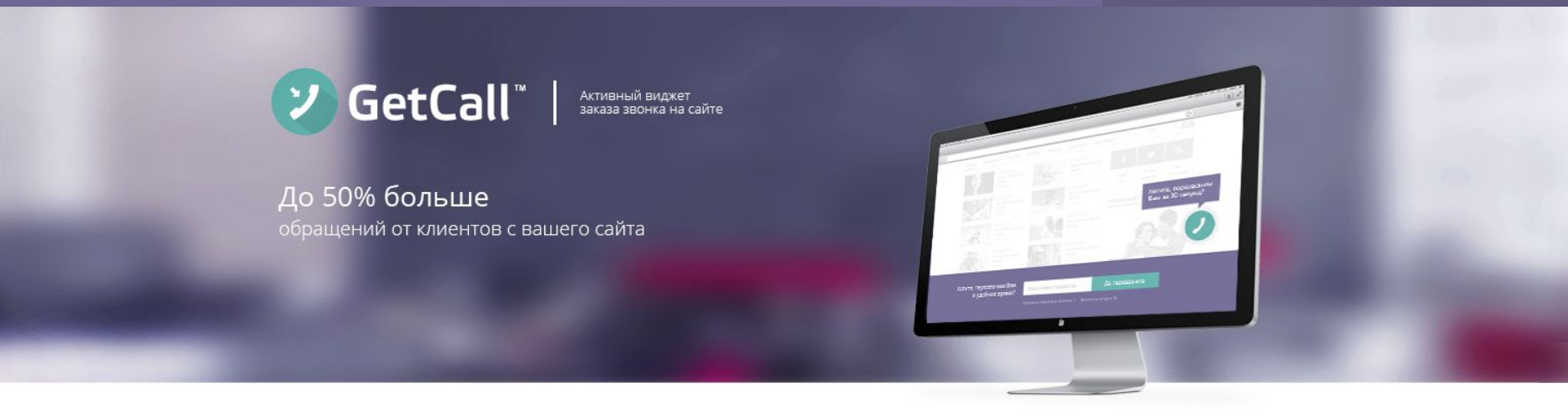

### Спасибо.

По всем вопросам обращайтесь:

по тел: +38 044 344 04 44 +38 067 344 04 44 +38 093 344 04 44 +38 050 344 04 44 Казахстан: +7 727 349 32 63

по e-mail: support@binotel.ua